下記URLにアクセスして、ログインしてください。 https://demo.ahasystems.com:8443/axel/

UserName → Viewer@OsakaGas.example.com Password → Viewer

## ②「ダッシュポード」の参照方法

以下の「Dashboard」を選択してください。

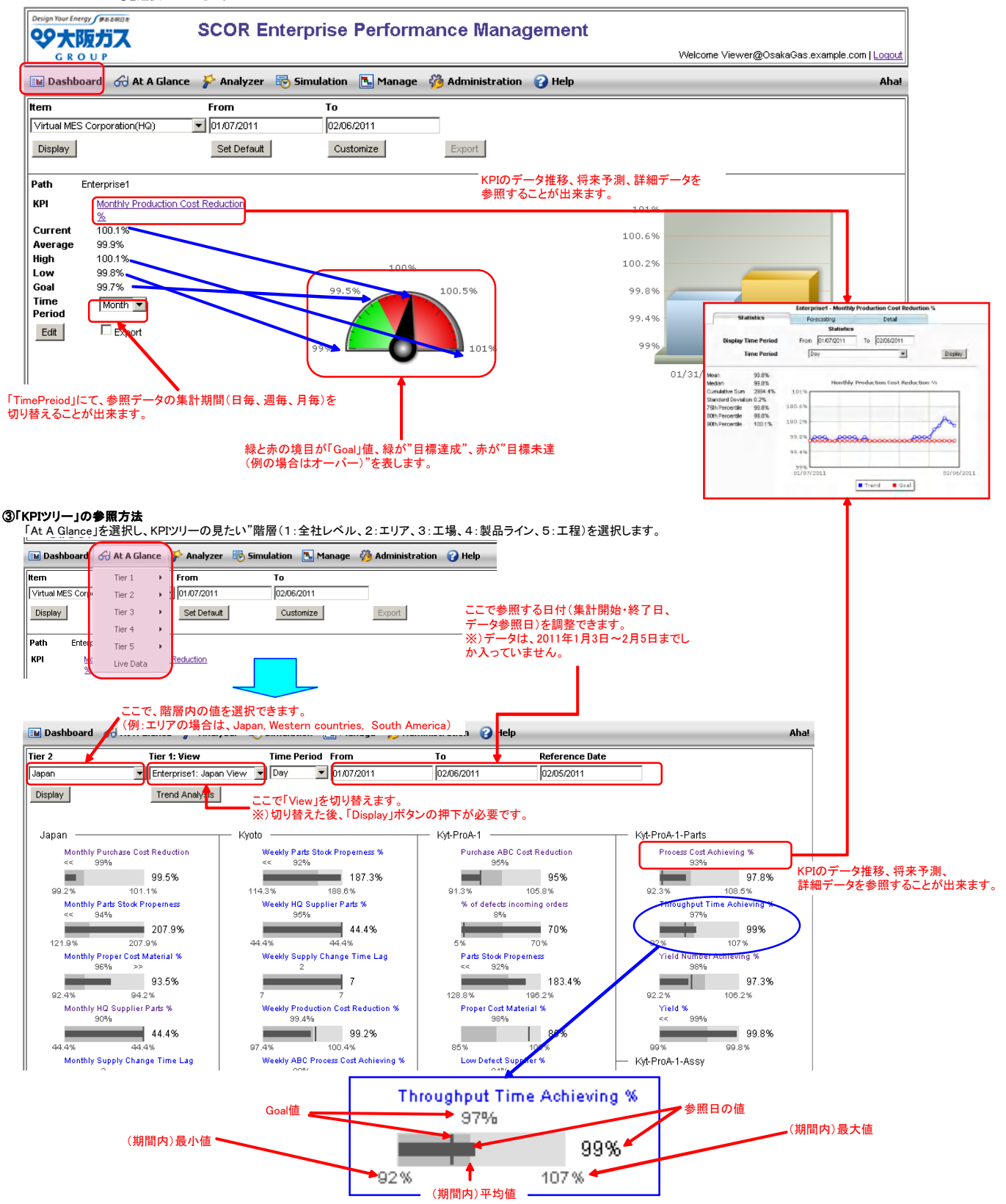